## **TxEVER Steps for Medical Certifier before a Funeral Home can print a Burial Transit Permit**

- Medical Certifier must login to TxEVER, accept the death record assigned to them, select "Natural" as the manner of death in Medical tab 2, then click save.
- Once the certifier has completed the above steps, the funeral home can print the Burial Transit Permit (BTP).
- The following slides illustrate how a medical certifier can complete the steps necessary to allow a funeral home to print a BTP.

#### Once the medical certifier receives an email on the new death record in their queue, the medical certifier logs into TxEVER and selects the location where the death record was assigned to them

Subject: You Have Been Assigned a Death Record to Complete Reply-To: <u>NO REPLY@dshs.texas.gov</u>

Electronic Death Record #000044444657105 has been designated to you for Medical Data Entry.

Decedent Name: TYRA WATER Date of Death: 07/07/1997 Funeral Home: SOUTHWEST FAMILY MEDICINE ASSOCIATES-DALLAS Certifier: GOLDEN GATE FUNERAL HOME-DALLAS

Please visit <u>https://txever.dshs.texas.gov/TxEverUI/Welcome.htm</u> to view/update the details.

This is an automatically generated E-mail. Please do not 'Respond' to this E-mail as a response by E-mail will not be processed.

| TEXAS<br>Health and Human<br>Services Health Ser | rtment of State<br>vices                                           |   |
|--------------------------------------------------|--------------------------------------------------------------------|---|
| Location                                         |                                                                    |   |
|                                                  |                                                                    |   |
|                                                  | Select Location                                                    |   |
|                                                  | Location:<br>SOUTHWEST FAMILY MEDICINE ASSOCIATES-DALLAS - (DEATH) |   |
|                                                  | ОК                                                                 | 2 |

💡 | 💄 | LogOut

## Medical Certifier Selects the "Death" tab, followed by "Show Dashboard"

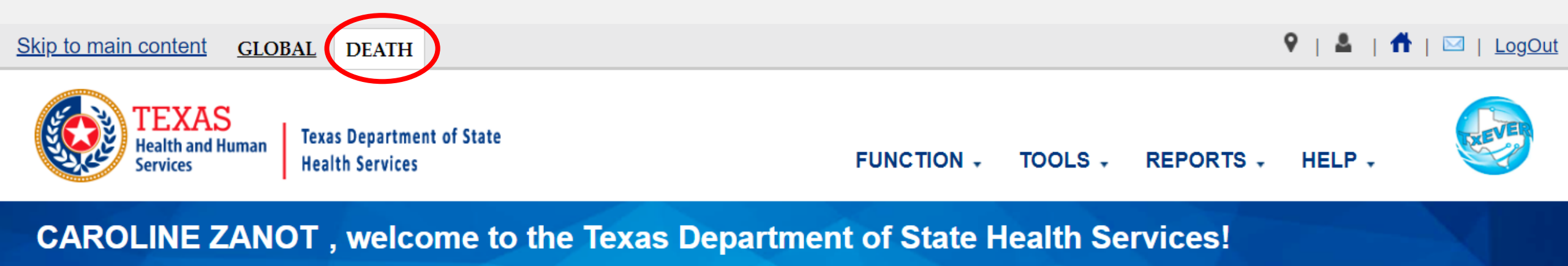

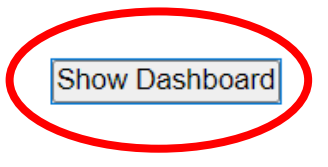

#### Medical Certifier selects "Waiting for Acceptance" dashboard filter and then selects the EDR number to open the death record

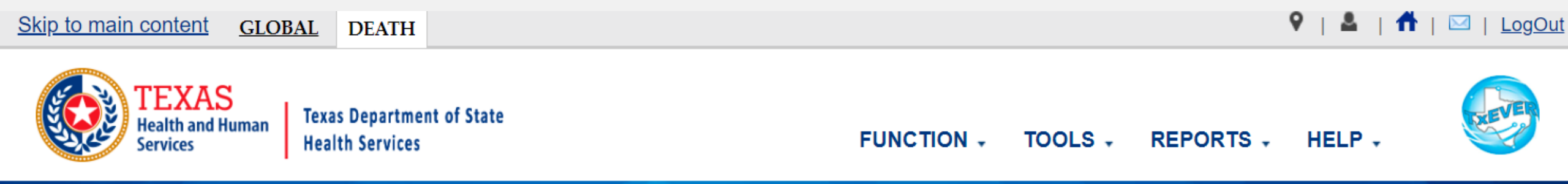

#### CAROLINE ZANOT, welcome to the Texas Department of State Health Services!

|                | <                                | Dashboard fil | ters: WAITING FOR   | RACCEPTANCE          |                    | ~                  |             |
|----------------|----------------------------------|---------------|---------------------|----------------------|--------------------|--------------------|-------------|
| EDR # 🔺        | Medical Case Numbe Date Of Death | Date Of Birth | Decedent First Name | Decedent Middle Name | Decedent Last Name | Certifier Office   | Certifier 🔺 |
| 00000000000161 | 2018/04/14                       | 1965/01/10    | LESTER              |                      | REYES              | SOUTHWEST FAMILY M | VICTOR FARI |
| 0000000000357  | 2018/07/02                       | 1980/01/01    | JAMES               | P                    | LACKWOOD           | SOUTHWEST FAMILY M | VENESSA BL  |
| 0000000000860  | 2018/10/17                       | 1969/11/07    | JONNY               |                      | DOEE               | SOUTHWEST FAMILY M | VICTOR FARI |
| 00000000001999 | 2020/07/20                       | 1997/07/07    | TYRA                |                      | WATER              | SOUTHWEST FAMILY M | CAROLINE Z  |
|                |                                  |               |                     |                      |                    |                    |             |

## **Medical Certifier selects "Accept"**

| TEX/<br>Health ar<br>Services | AS<br>nd Human Health | Department of State<br>Services                 |   | FUNCTIONS - RECORD - | TOOLS + HELP +                                    |       |
|-------------------------------|-----------------------|-------------------------------------------------|---|----------------------|---------------------------------------------------|-------|
| AA 🗋 🛃 🥒 👒<br>EDR:            | Filing Deadline:      | Unresolved Work Queue Filter:<br>Select a value | ~ | MEDICAL DATA ENTRY   | Unresolved Work Queue:<br>WATER, TYRA, 2020/07/20 | × 5 1 |
| Help tips                     |                       |                                                 |   |                      |                                                   |       |

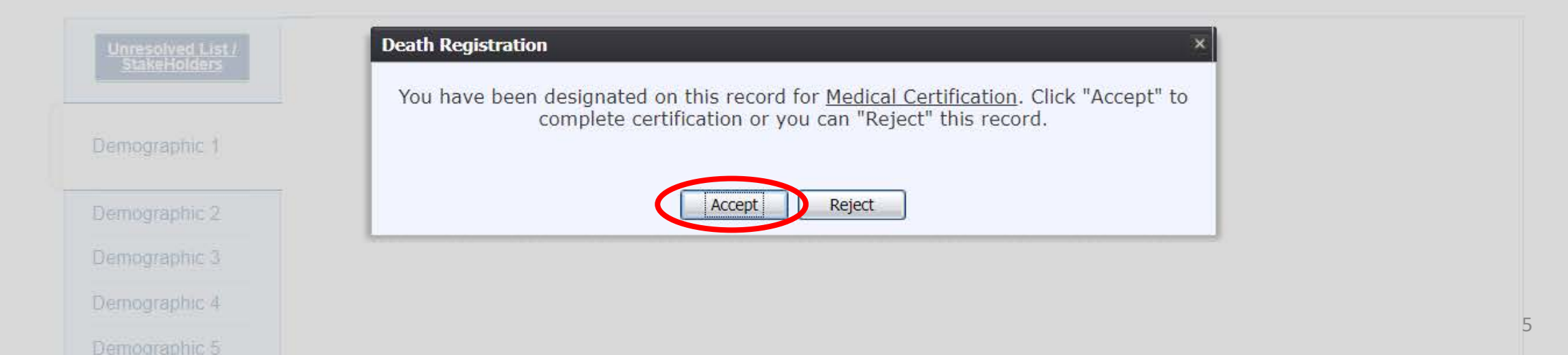

# Medical Certifier goes to Medical 2 tab, selects "Natural" as manner of death, and then clicks "Save." The funeral home can now print the BTP.

| Unresolved List /<br>StakeHolders                   | Cause Of Death - Part I                                                                                                    |
|-----------------------------------------------------|----------------------------------------------------------------------------------------------------|
| Demographic 1                                       | Enter the chain of events - diseases, injuries, or complications that directly caused the death. DO NOT enter terminal events such as cardiac arrest, respiratory arrest, or ventricular fibrillation without showing the etiology. DO NOT ABBREVIATE. Enter only one cause on a line: Approximate Interval: Onset to Death |
| Demographic 2                                       | IMMEDIATE CAUSE (Final disease or condition resulting in death.) a.                                                                                                    |
| Demographic 3                                       |                                                                                                    |
| Demographic 4                                       | DUE TO (or as a consequence of.)                                                                                                    |
| Demographic 5                                       |                                                                                                    |
| Medical 1                                           | DUE TO (or as a consequence of.)                                                                                                    |
|                                                     | <b>c</b> .                                                                                                    |
| Medical 2                                           | DUE TO (or as a consequence of.)                                                                                                    |
| Vedical 3                                           | d.                                                                                                    |
| Comments                                            |                                                                                                    |
| Астіуіту:                                           | CAUSE OF DEATH - PART II                                                                                                    |
| Other Significant Condition<br>Contribute to Death: |                                                                                                    |
| Field Status:<br>Unresolved                         | Autopsy Information                                                                                                    |
| Action:<br>Updating Record                          | Was an Autopsy Performed: Were Autopsy Findings Available to Complete Cause of Death:                                                                                                    |
|                                                     | Select a value                                                                                                    |
|                                                     | Manner Of Death                                                                                                    |
|                                                     | Manner Of Death:                                                                                                    |
|                                                     | Did Tobacco Use Contribute To Death If Female (Aged 10-54) Pregnant                                                                                                    |
|                                                     | Tobacco use contribute toSelect a value Pregnant:Select a value Celect a value                                                                                                    |
|                                                     | Previous Save Next                                                                                                    |

#### To continue the death certificate, the Medical Certifier logs back into TxEVER and selects the location where the death record was assigned to them

| Skip to main content                                  |                                                       | 🕈   💄   LogOut |
|-------------------------------------------------------|-------------------------------------------------------|----------------|
| TEXAS<br>Health and Human<br>Services Health Services | tate                                                  |                |
| Location                                              |                                                       |                |
|                                                       |                                                       |                |
|                                                       |                                                       |                |
|                                                       |                                                       |                |
|                                                       | SOUTHWEST FAMILY MEDICINE ASSOCIATES-DALLAS - (DEATH) |                |

## Medical Certifier Selects the "Death" tab, followed by "Show Dashboard"

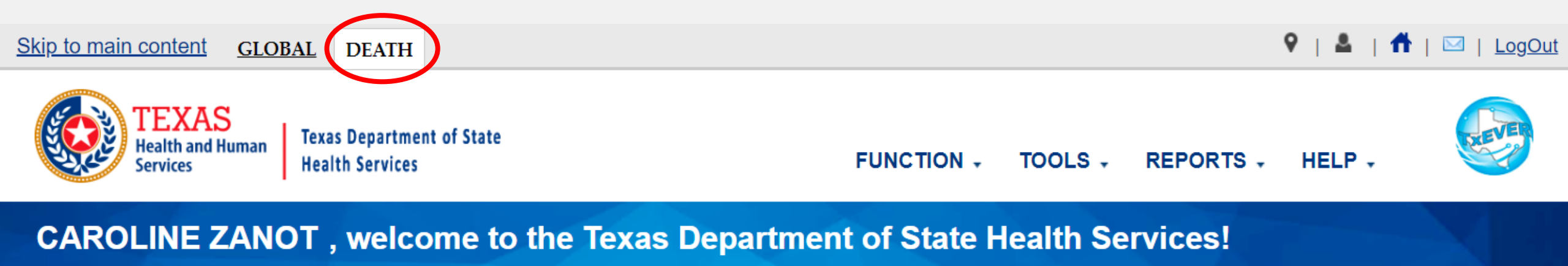

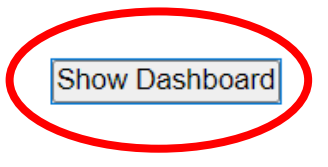

### Medical Certifier selects "All Unresolved" dashboard filter and then selects the EDR number to open the death record to continue working on it.

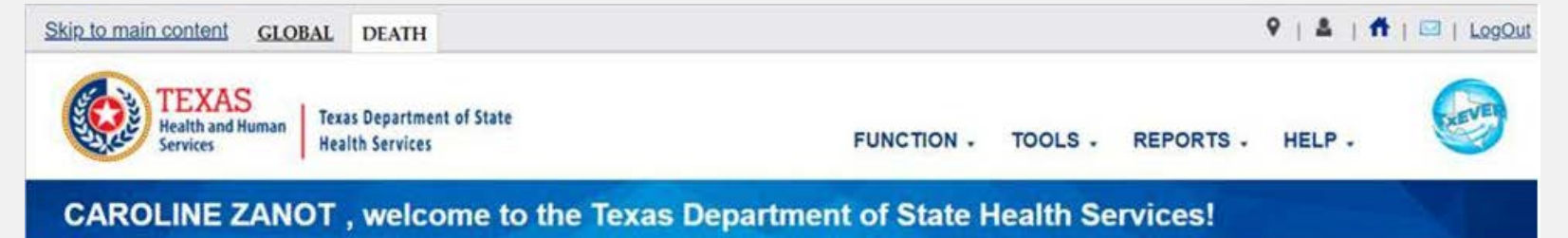

| EDR# .          | Medical Case Number Date O | f Death | Date Of Birth | Decedent First Name | Decedent Middle Name | Decedent Last Name | Certifier Office   | Certifier   |
|-----------------|----------------------------|---------|---------------|---------------------|----------------------|--------------------|--------------------|-------------|
| 000000000000111 | 2018/0                     | 3/31    | 1966/05/06    | WREST               |                      | PLAGUE             | SOUTHWEST FAMILY M | VICTOR FARI |
| 000000000000161 | 2018/0                     | 4/14    | 1965/01/10    | LESTER              |                      | REYES              | SOUTHWEST FAMILY M | VICTOR FARI |
| 00000000000184  | 2018/0                     | 4/30    | 1983/11/12    | DALLAS              |                      | AUSTIN             | SOUTHWEST FAMILY M | VENESSA BL  |
| 00000000000287  | 2018/0                     | 6/13    | 1983/05/12    | BERTHA              | в                    | GOOD               | SOUTHWEST FAMILY M | MATTHEW B   |
| 00000000000268  | 2018/0                     | 6/13    | 1955/11/13    | GARY                |                      | BARK               | SOUTHWEST FAMILY M | VENESSA BL  |
| 00000000000321  | 2018/0                     | 6/01    | 1944/12/26    | <b>ÄTMÄ</b>         |                      | KRSNA              | SOUTHWEST FAMILY M | VICTOR FARI |
| 00000000000356  | 2018/0                     | 6/29    | 1956/11/13    | RECORD              |                      | RECORD             | SOUTHWEST FAMILY M | VENESSA BL  |
| 00000000000357  | 2018/07                    | 7/02    | 1980/01/01    | JAMES               | P                    | LACKWOOD           | SOUTHWEST FAMILY M | VENESSA BL  |
| 00000000000365  | 2018/0                     | 7/08    | 2000/07/08    | TOM                 |                      | TUPPER             | SOUTHWEST FAMILY M | SON NGUYE   |
| 00000000000365  | 2018/07                    | 7/08    | 1955/08/05    | POOR                |                      | RAINY              | SOUTHWEST FAMILY M | SON NGUYE   |
| 000000000000850 | 2018/10                    | 0/17    | 1969/11/07    | JONNY               |                      | DOEE               | SOUTHWEST FAMILY M | VICTOR FARI |
| 00000000001134  | 2018/12                    | 2/13    | 2018/12/13    | MARY                | JANE                 | PLAIN              | SOUTHWEST FAMILY M | SON NGUYE   |
| 00000000001605  | 2019/02                    | 2/01    | 1955/11/13    | TEST                |                      | RESIGNATE          | SOUTHWEST FAMILY M | VENESSA BL  |
| 000000000001748 | 2019/00                    | 2/26    | 1955/11/13    | TEST                | PARENTS              | NAME               | SOUTHWEST FAMILY M | VENESSA BL  |
| 000000000001767 | 2019/00                    | 3/19    | 1955/11/13    | VALIDATE            | CAUSE                | DEATH              | SOUTHWEST FAMILY M | VENESSA BL  |
| 000000000001775 | 2019/0                     | 1/01    | 1982/06/22    | MATTHEW             | WILLIAM              | BOND               | SOUTHWEST FAMILY M | MATTHEW B   |
| 00000000001962  | 2020/0                     | 1/05    | 1990/01/01    | ANDREW              |                      | WILLIAMS           | SOUTHWEST FAMILY M | SON NGUYE   |
| 00000000001999  | 2020/07                    | 7/20    | 1997/07/07    | TYRA                |                      | WATER              | SOUTHWEST FAMILY M | CAROLINE Z  |